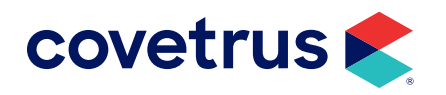

# **Stripe Payments**

# Setup Guide

**PULSE**<sup>®</sup>

software.covetrus.com | 866.973.3622

 $\ensuremath{\mathbb{C}}$  2024 Covetrus, Inc. All rights reserved. No copying without consent.

#### STRIPE PAYMENTS SETUP GUIDE

## **Stripe Enrollment & Activation**

• To enroll with Stripe and order devices, go to **Settings > Integrations > Stripe**.

| h | ntegration   | ~ |
|---|--------------|---|
|   | Stripe       |   |
|   | ANTECH Setup |   |

- To complete enrollment, you will need:
  - o Your business Employer Identification Number (EIN)
  - **Social security number** of the authorized person who will manage the Stripe account on behalf of your organization.
  - Routing number and account number of the bank you wish to set up for payout.
- On the right side of the screen review and agree to the terms and conditions by checking the box.
- Then, click the **Start Stripe Enrollment** box.

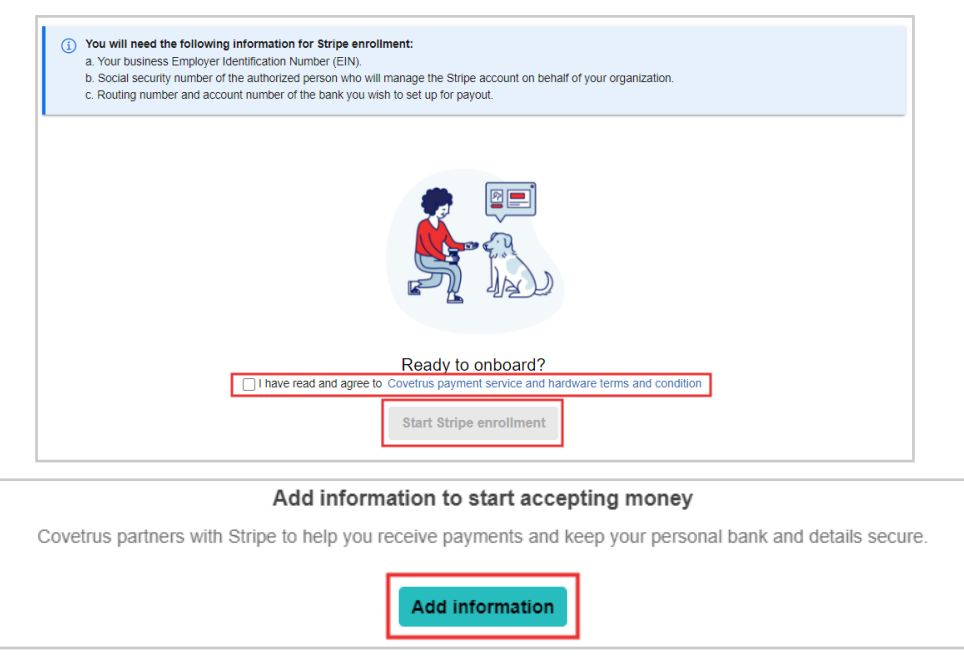

• This will open a dialog box that will lead you through the account creation process.

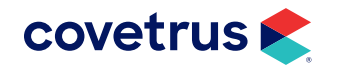

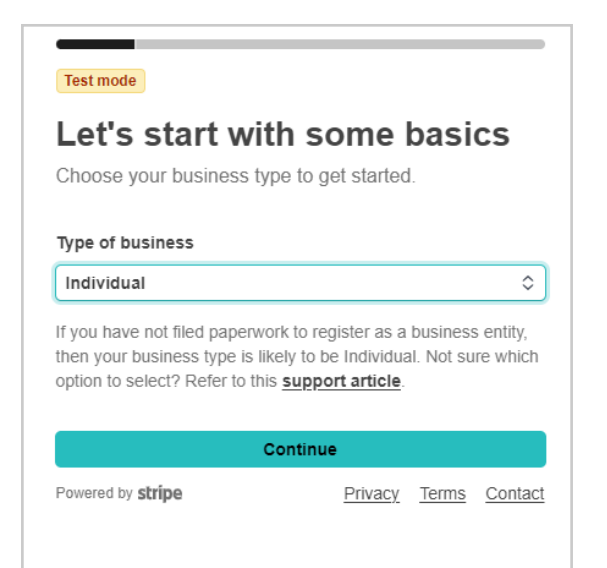

• After the application is submitted, the **Account Management** link will appear where merchants can view and edit information about their business.

| (i) Great News! Your application was submitted.<br>You can order and set up your devices. | Go to Account Management                                 |
|-------------------------------------------------------------------------------------------|----------------------------------------------------------|
|                                                                                           |                                                          |
| Device Ordering                                                                           | Device Set Up                                            |
|                                                                                           |                                                          |
| You can order as many devices as<br>you need.                                             | Register and set up devices to start accepting payments. |
| Go to Device Ordering                                                                     | Go to Device Set Up                                      |
|                                                                                           |                                                          |

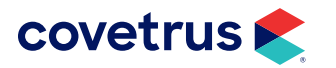

# **Ordering Devices**

Once your account is set up, it's time to order your card readers.

• On the Stripe page, click on **Go to Device Ordering** from the Payment Processing page.

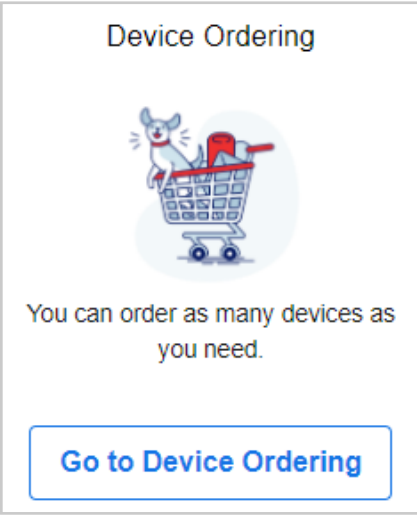

- This will open a new window and prefill your Account ID. Hit Enter.
- Next, complete the SMS verification by entering a valid phone number.

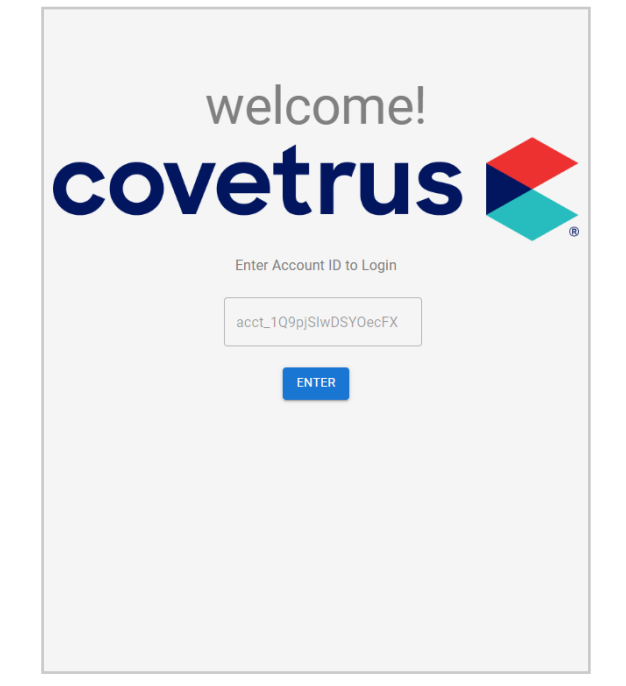

• Once the verification is complete, the hardware catalog will open.

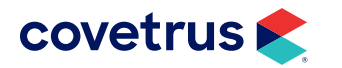

• Users can then add desired hardware to their cart by using the **quantity field** and **add button** or the **shopping cart button**.

|                                            | Used With An Optional Dock + Hub O<br>Payment Types: Magstripe, Chip (EM<br>Connectivity: WiFi, Ethernet (Via Hub)<br>What's In the Box | r Case To Best Support Countertop And H<br>V), Contactless (EMV + NFC), Apple Pay,<br>). | andheid Needs.<br>Google Pay. |  |
|--------------------------------------------|----------------------------------------------------------------------------------------------------|------------------------------------------------------------------------------------------|-------------------------------|--|
| \$349.00 USD<br>Ouantty<br>2 2 in cart ADD | Stripe S700                                                                                                    | Stripe S700 Charger                                                                      | Stripe S700 Cable             |  |
|                                            |                                                                                                    |                                                                                          |                               |  |

• When complete, view the cart and click **Checkout**.

| 1 | Stripe S700         | Total: \$698.0  |
|---|---------------------|-----------------|
| 5 | 020                 | ea \$349.0      |
|   |                     | 0               |
| - | Stripe S700 Charger | Total: \$24.0   |
|   | 010                 | ea \$24.0       |
|   |                     | Ō               |
|   | Stripe S700 Dock    | Total: \$49.0   |
| ~ | 010                 | ea \$49.0       |
|   |                     | 0               |
|   |                     | + ADD ITEN      |
|   |                     | Sublotal: \$771 |
|   |                     | Subtotal, \$771 |

• Enter the shipping address and shipping method, then click **Review Order**.

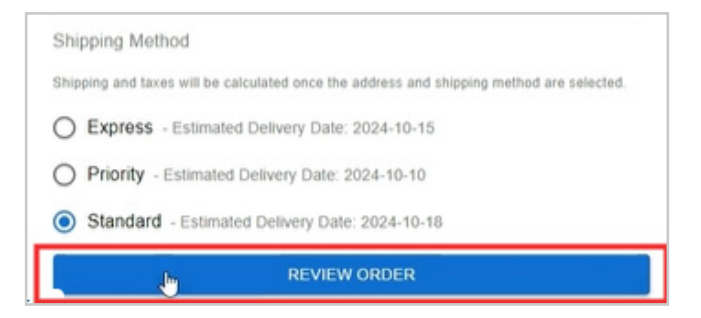

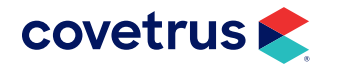

• At this point you'll review the order and click the **Confirm and Pay** button.

| V<br>1 | Stripe \$700   x2 \$349.00   Stripe \$700 Charger   x1 \$24.00   Stripe \$700 Dock   x1 \$49.00 | \$698.00<br>\$24.00<br>\$49.00 | Company Name: Farm Vet<br>Recipient's Name: Farm Vet<br>Phone: Farmation<br>Email: Farmation<br>Address:<br>Shipping Method: standard                                    |
|--------|-------------------------------------------------------------------------------------------------|--------------------------------|----------------------------------------------------------------------------------------------------|
|        |                                                                                                 |                                | Coupon: THANKYOU APP<br>Subtotal: \$7<br>Shipping: \$<br>Taxes: \$<br>Total: \$8<br>By confirming and paying you are agreeing to the Terms of Service<br>CONFIRM AND PAY |

• Enter the payment information and click **Pay Now**.

| suppling monos. annound                       |                                              |
|-----------------------------------------------|----------------------------------------------|
|                                               | Subtotal: \$771.00                           |
|                                               | Shipping: \$22.00                            |
|                                               | Taxes: \$46.26                               |
|                                               | Coupon (\$698.00 off): - \$698.00            |
|                                               | Total: \$141.26                              |
| Card number                                   | VISA                                         |
| Expiration date                               | Security code                                |
| \$3,000                                       | -0                                           |
| Country                                       | Zip code                                     |
| United States V                               | 2000                                         |
| Save your info for secure 1-click checks      | out with Link Optional                       |
| Email                                         |                                              |
| <b>■</b> ~ (800) 555-0175                     |                                              |
| link • By providing your info, you agree to c | reate an account subject to Link's Terms and |

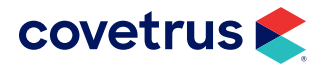

- Your order has been placed successfully
- When the order is placed a confirmation message will display verifying the order was placed.

• To view the details of the order use the **Orders History** menu option.

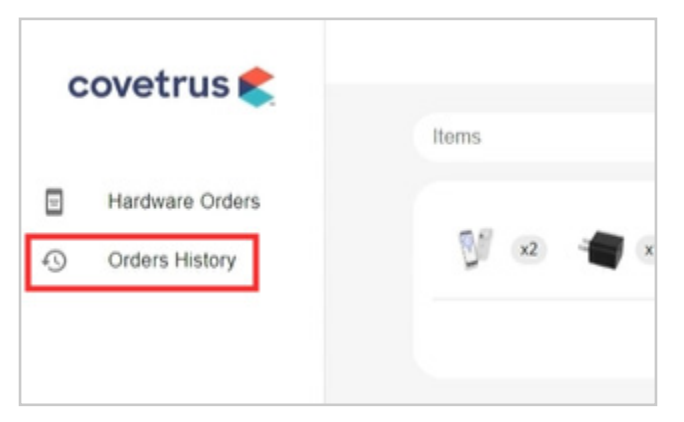

• At this point the order can be canceled if needed by utilizing the the Cancel Order option. This option will not be available once the order is shipped.

| Itoms         | Status | Amount   | Order Placed            | Address                             |                            |
|---------------|--------|----------|-------------------------|-------------------------------------|----------------------------|
| 💱 🗷 📲 xt 🖋 xt | Placed | \$141.26 | October 8, 2024 3:43 PM | COT Valueau O , 1965<br>New prog 80 | <b>∃</b> }<br>Cancel Order |

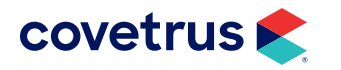

# **Reader Set Up**

Before the registration of the card readers can be performed please make sure they are fully charged.

#### **Configuring the Network**

To configure the Wi-Fi, swipe the reader screen left to right and select Settings.

• Enter **07139** for the admin PIN, then go to **Network** and choose the corrct Wi-Fi network.

|                               | •<br>• • • •            |
|-------------------------------|-------------------------|
| < Back<br>Enter the admin PIN | < Back<br>Admin options |
| 07139                         | Network >               |
|                               | Generate pairing code > |
|                               | Language >              |
|                               | Country >               |
| 1 2 3                         | Appearance >            |
| 4 5 6                         | Share device report >   |
|                               | About device >          |
|                               |                         |

#### **Registering the Reader**

- Once the reader has been registered on the Wi-Fi network, if the pairing code doesn't appear on the reader, return to the Admin options and select **Generate pairing code**.
- A registration code will appear on the reader, and will need to be entered within Pulse.

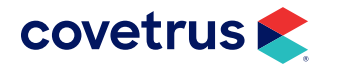

#### STRIPE PAYMENTS SETUP GUIDE

|   |                       | •       |  |
|---|-----------------------|---------|--|
| Γ |                       | 🗢 🔒 86% |  |
|   | < Back                |         |  |
|   | Admin options         |         |  |
|   | Network               | >       |  |
|   | Generate pairing code | >       |  |
|   | Language              | >       |  |
|   | Country               | >       |  |
|   | Appearance            | >       |  |
|   | Share device report   | >       |  |
|   | About device          | >       |  |
|   |                       |         |  |
|   |                       |         |  |
|   |                       |         |  |
|   |                       |         |  |
|   |                       |         |  |

• This is done by going to **Settings > Integrations > Stripe > Device Setup**.

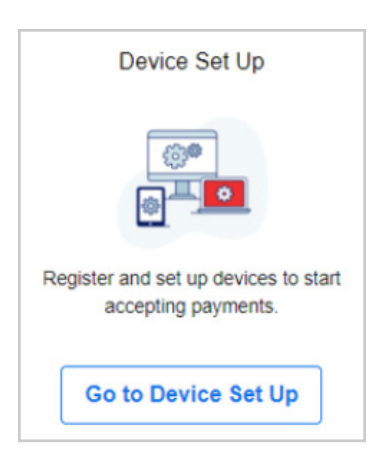

• Scroll down to the Stripe Payment Readers section.

| eaister R | teader |   |            |                 |            |        |
|-----------|--------|---|------------|-----------------|------------|--------|
| - Jakasan |        |   |            |                 |            |        |
|           |        | - | Connection | Control Munches | In Antisen | Delete |

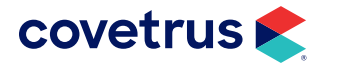

• This will display a Register Reader dialog box where you'll enter the Reader Label and the Registration Code.

| Register Reader      |             | × |
|----------------------|-------------|---|
| Reader Label *:      |             |   |
| Registration Code *: |             |   |
|                      |             |   |
|                      | Save Cancel | J |

- **<u>Reader Label</u>**: Name to identify the reader used when processing a payment. This name will appear for selection at check out. Example: "Front Desk", "Exam Room", or any nickname you wish.
- **<u>Registration Code</u>**: Enter the code shown on your device.
- Select **Save** and the reader will restart and perform firmware updates. (*This step may take 5 to 10 minutes.*)

| ls<br>ctive | Delete |
|-------------|--------|
| $\bigcirc$  | ×      |
|             | •      |

• Return to Pulse and register the remaining readers, if needed.

### **Testing Transactions**

Once the readers are registered it's recommended to run a test transaction with each reader to ensure the settings are configured properly.

- Find a test client and click on Make Payment.
- Process at least a \$.50 payment using credit card payment type.

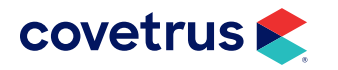

#### STRIPE PAYMENTS SETUP GUIDE

| Payments              |                    |            |                          |  |  |  |  |
|-----------------------|--------------------|------------|--------------------------|--|--|--|--|
| Amount                | Payment Type       |            | Remove                   |  |  |  |  |
| 0.50                  | Mastercard         |            | ~                        |  |  |  |  |
| Terminal:             |                    | Front Desk | ✓ □Key Card in Manually? |  |  |  |  |
| Skip credit           | t card processing? | Yes 🔍 No 🔿 |                          |  |  |  |  |
| + Add Another Payment |                    |            |                          |  |  |  |  |
| Process F             | ayment             |            |                          |  |  |  |  |

Review the payment receipt and ensure the last 4 digits of the card number and transaction ID are included.

- Repeat test transactions for the remaining readers, if needed.
- Once the readers have been verified with test transactions, the payments will need to be voided.
- Navigate to the test **Client's Payment History**, and locate the test payments.
- For each test payment, select **Void** to void the test payments.

| Void Payment - Edit Receipt |                           |  |
|-----------------------------|---------------------------|--|
| Receipt Number              | 1647                      |  |
| Payment Entry Date          | 8/20/2024 7:35 AM         |  |
| Amount Paid                 | <u>\$0.50</u>             |  |
| Payment                     | Integrated Payment \$0.50 |  |
|                             |                           |  |

# **Setting Up Text-to-Pay SMS**

#### With Covetrus Comms or Message Media

For practices using Covetrus Comms or Message Medial for SMS integration, you will need to confirm 'Enable SMS Integration' is enabled and saved.

• Employees must have business owner or manager role to be able to select this option

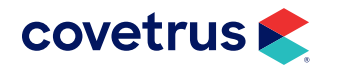

| Edit Covetrus Media Animal Hospital - Expand All |  |  |  |  |
|--------------------------------------------------|--|--|--|--|
| 📰 Calendar Settings                              |  |  |  |  |
| Medical Record Settings                          |  |  |  |  |
| v Integration Settings                           |  |  |  |  |
| Enable Covetrus North America Integration? *     |  |  |  |  |
| Use Dymo Label Printer *                         |  |  |  |  |
| Enable SMS Integration *                         |  |  |  |  |

• To setup Covetrus Comms or Message Media, Go to Settings > Client Engagement > SMS Setup.

#### Without Covetrus Comms or Message Media

If your practice wants to send an invoice using SMS, and does not have an SMS solution, you will need to enable the Covetrus SMS Integration.

- Go to Settings > Practice Setup > General > Integration Settings.
- Enable Covetrus SMS will need to be checked. If you do not see this option, please contact support.
- Enable SMS Integration needs to be disabled (unselected)
- Save the settings

|   | ♂ V Integration Settings                                   |          |           |
|---|------------------------------------------------------------|----------|-----------|
|   | Enable OAuth Login *                                       |          |           |
|   | Display Covetrus Prescription Management Online Activity * |          |           |
|   | Enable Covetrus North America Integration? *               | <b>~</b> |           |
|   | Use Dymo Label Printer *                                   |          |           |
| ſ | Enable SMS Integration *                                   |          |           |
| L | Enable Covetrus SMS Integration *                          |          |           |
|   | Enable Patient Recapture *                                 | <b>Z</b> | $\square$ |

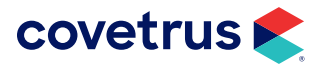